# **DUPLICATE/UPDATE** ON-LINE!

Did you change your work location and want to update your COF card with the new company name? Or did you lose your COF card and want a replacement? You can apply for it online!

 Go to the link below to start your application (You can use a desktop/laptop/iPad/iPhone to complete the application/renewal. Currently, Android phones are not compatible), this pdf can help you to complete the application.

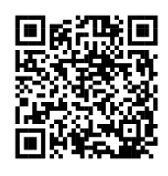

## http://fires.fdnycloud.org

2. Click Register for an Account and create your NYC ID account (First time users only).

## \*\*YOU NEED TO ROTATE YOUR CELL PHONE TO SEE THE FULL SCREEN.

If you already have a NYC ID account or after creating an account, click Login.

| an Account Lo | _ogin |
|---------------|-------|
|               |       |

### 3. Click Initiate Application/Request to start your application.

| Welcome                                                                      |
|------------------------------------------------------------------------------|
| Go to My Drafts to see applications that you are currently working on.       |
| Go to My Records to check the status of application that you have submitted. |
| What would you like to do today?                                             |
| Search Applications/Requests                                                 |
| Initiate Application/Request -1                                              |

4. Choose Certificate of Fitness and then Certificate of Fitness Duplicate or Update and then Continue Application.

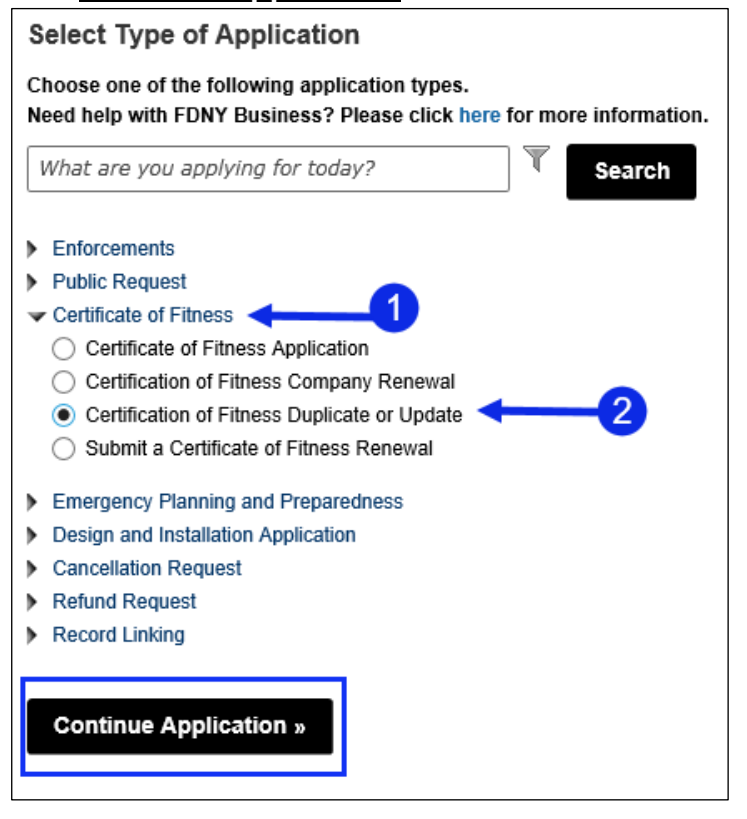

5. You must enter the Certificate of Fitness Number and last four digit of SSN for the COF you want to duplicate or update.

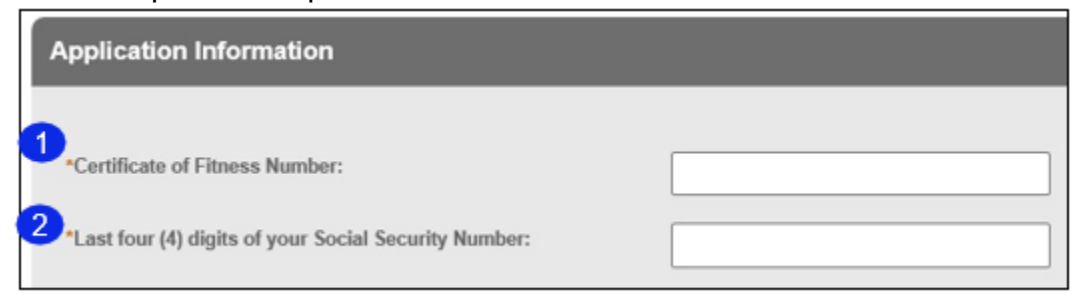

Complete the required information and click continue application.

6. You may encounter an error message for Business Contact, click "Edit"

| Business Contact                                                         |                                                                                    |                                                            |                                                          |                                                |
|--------------------------------------------------------------------------|------------------------------------------------------------------------------------|------------------------------------------------------------|----------------------------------------------------------|------------------------------------------------|
| To add new contacts, click remove.                                       | k the Select from my Account or Add                                                | New button. If you already have                            | added the contact, click Edit to                         | edit your contact details or click Remove to   |
| An error<br>You may<br>Informat                                          | r has occurred.<br>y have omitted information fr<br>ion. After you have verified o | om this section. Please cli<br>or updated the information, | ck the Edit link to review<br>, please click the Contine | or revise the Contact<br>ue button to proceed. |
| LL<br>Edit Remove                                                        | c                                                                                  |                                                            |                                                          |                                                |
| Add Contact Add<br>A mailing and a billing a<br>above. For all other con | ress<br>address must be provided for Bui                                           | ding and Business Owners usi                               | ng the "Add Contact Address                              | s" button                                      |
| Showing 0-0 of 0                                                         |                                                                                    |                                                            |                                                          |                                                |
| Address Type                                                             | Address                                                                            |                                                            | Action                                                   |                                                |
| No records found.                                                        |                                                                                    |                                                            |                                                          |                                                |

7. Select "Organization" from the drop-down menu, fill in the required information and click **continue**.

| Organization                                                                     | • 🔶                                                                            | <b>V</b>                                                                   |
|----------------------------------------------------------------------------------|--------------------------------------------------------------------------------|----------------------------------------------------------------------------|
| First Name:                                                                      | Middle Name:                                                                   | Last Name:                                                                 |
| 'Legal Business Name                                                             | · 2                                                                            |                                                                            |
| Business Phone:                                                                  | Mobile Phone:                                                                  | Business Fax:                                                              |
| E-mail:                                                                          |                                                                                | <br>9                                                                      |
| DBA Name                                                                         | EIN #:                                                                         | 0                                                                          |
| Contact Addresses                                                                |                                                                                |                                                                            |
| Add Contact Add                                                                  | iress                                                                          |                                                                            |
| A mailing and a billing                                                          | address must be provided for Building<br>ntacts, only the mailing address must | and Business Owners using the "Add Contact Address" button<br>be provided. |
| above. For all other co                                                          |                                                                                |                                                                            |
| above. For all other co                                                          |                                                                                |                                                                            |
| above. For all other co<br>Showing 0-0 of 0<br>Address Type                      | Address                                                                        | Action                                                                     |
| above. For all other co<br>Showing 0-0 of 0<br>Address Type<br>No records found. | Address                                                                        | Action                                                                     |
| above. For all other co<br>Showing 0-0 of 0<br>Address Type<br>No records found. | Address                                                                        | Action                                                                     |

8. Click **Continue Application** and review your email and mailing address (this mailing address will be used to mail your COF). If everything is correct, click **Continue Application**.

| Certification of Fitness Appli                    | cant                                                   |                                              |                                    |
|---------------------------------------------------|--------------------------------------------------------|----------------------------------------------|------------------------------------|
| To add new contacts, click the Select fro remove. | om my Account or Add New button. If you already hav    | e added the contact, click Edit to edit your | contact details or click Remove to |
| .@GMAIL.COM<br>Edit Remove                        |                                                        |                                              |                                    |
| ✓ Contact Addresses                               |                                                        |                                              |                                    |
| Add Contact Address                               |                                                        |                                              |                                    |
| A mailing and a billing address mus               | t be provided for Building and Business Owners u       | sing the "Add Contact Address" button        |                                    |
| above. For all other contacts, only the           | e mailing address must be provided.                    | -                                            |                                    |
| To edit a contact address, click the add          | Iress link. To set a contact address as your primary a | ddress, click the "Set As Primary" link unde | r                                  |
|                                                   |                                                        |                                              |                                    |
| *Mailing Address                                  |                                                        |                                              |                                    |
| Showing 1-1 of 1                                  |                                                        |                                              |                                    |
| Address Type Address                              |                                                        | Action                                       |                                    |
| Mailing Address                                   |                                                        | Actions -                                    |                                    |
|                                                   |                                                        |                                              |                                    |
|                                                   | Tin: Save your application periodically to avoid losin | a your work by clicking on                   |                                    |
| Save and Resume Later                             | 'Save and Resume Later' button.                        | ig your work by clicking on                  | Continue Application »             |

You may see another error message on the Certificate of Fitness Applicant screen. Click "Edit":

| Certification              | of Fitness Applicant                                                                                                    |
|----------------------------|----------------------------------------------------------------------------------------------------|
| To add new cont<br>remove. | tacts, click the Select from my Account or Add New button. If you already have added the contact, click Edit to edit your contact details or click Remove to                                                                                             |
| Y<br>Y                     | An error has occurred.<br>You may have omitted information from this section. Please click the Edit link to review or revise the Contact<br>nformation. After you have verified or updated the information, please click the Continue button to proceed. |
| A@ACCELA.CO                | M                                                                                                    |
| Connact Add                | resses                                                                                                    |

| acts only the maning address must | be provided.                |              |  |
|-----------------------------------|-----------------------------|--------------|--|
| First Name:                       | Middle Name:                | * Last Name: |  |
| Mobile Phone:                     | *E-mail:                    | ()           |  |
| SSN:<br>***_**_                   | * Birth Date:<br>05/08/1946 |              |  |
| Gender:<br>Female O Male O Other  | Specify Other:              |              |  |
| Height:                           | * :<br>Feet                 | Inch         |  |

#### Make sure to fill in all required information (marked with a \*).

9. Click Continue Application to upload required document.

If you are updating your COF card with new company name or work location, you must upload a letter of recommendation from the business owner/supervisor which states the company name and address of your work location. You may also need to upload special required documents based on the COF requirements.

Click Add to upload the electronic document(s).

If you are only requesting a replacement, you do not need to submit any document.

| Name          | Туре  | Size | Modified Date | Document Status | Action |
|---------------|-------|------|---------------|-----------------|--------|
| No records fo | ound. |      |               |                 |        |
| 110100010310  |       |      |               |                 |        |
|               |       |      |               |                 |        |
|               |       |      |               |                 |        |
|               |       |      |               |                 |        |

- 10. Click **Continue** in the next screens, to be directed to payment and submit the payment.
- 11. A Payment Confirmation will be sent to the email address entered. Once reviewed and approved by FDNY, the updated/replacement COF card will be mailed to you.